# Schritt für Schrittanleitung für das Anmeldeportal "Kindersommer Martell"

Link: <u>https://martell.jugenddienst.it/</u>

#### 1. Schritt:

Wenn neuer User: Benutzerkonto erstellen unter dem Menüpunkt: Neuer User (rechts oben das Zeichen mit dem Pfeil)

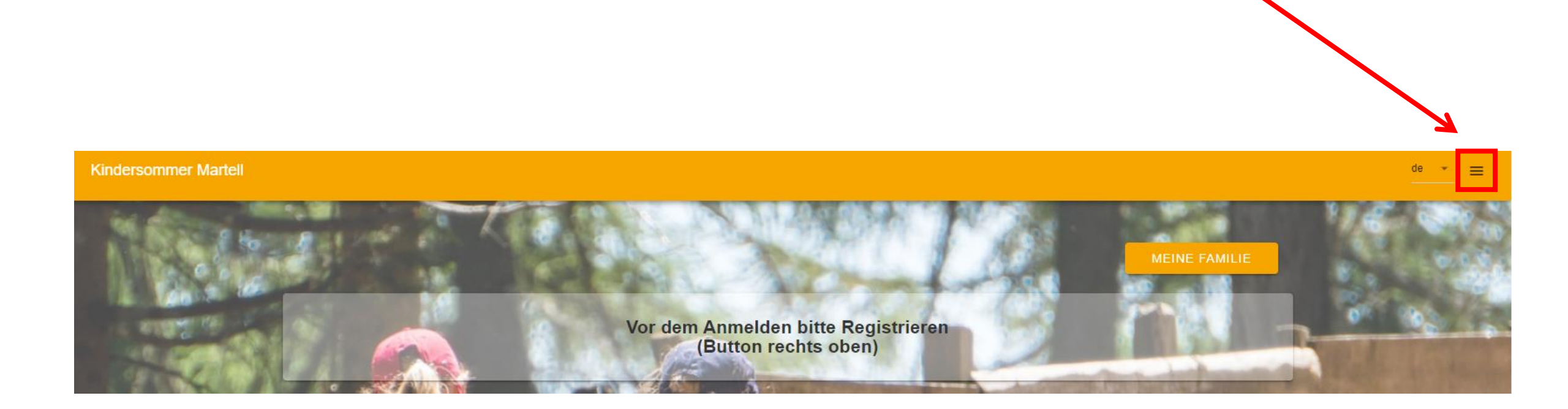

## 1. Schritt:

- Wählen Sie REGISTRIEREN
- Füllen Sie alle Felder aus
- Bitte den Benutzername und das Passwort merken/aufschreiben. Die Zugangsdaten brauchen Sie, um den
- Zahlungsschein sowie Infobrief herunterzuladen.
- klicken Sie auf REGISTRIEREN

|        | Steuernummer              |                                                                                                    |
|--------|---------------------------|----------------------------------------------------------------------------------------------------|
|        | Geschlecht                | - Gebi                                                                                                    |
|        | Adresse                   |                                                                                                    |
|        | PLZ                       | Ort                                                                                                    |
| essen? | Adresse                   |                                                                                                    |
|        | Kontaktdaten (der Eltern) |                                                                                                    |
|        | Telefon                   |                                                                                                    |
|        | Zugangsdaten (des Elterna | ccounts)                                                                                                    |
|        | E-Mail                    |                                                                                                    |
| EREN   | Password                  |                                                                                                    |
|        |                           |                                                                                                    |
|        | essen?<br>EREN            | essen?<br>Adresse<br>PLZ<br>Adresse<br>Kontaktdaten (der Eltern)<br>Telefon<br>Zugangsdaten (des Elterna<br>E-Mail<br>Password |

# 2. Schritt: "Meine Familie" anlegen

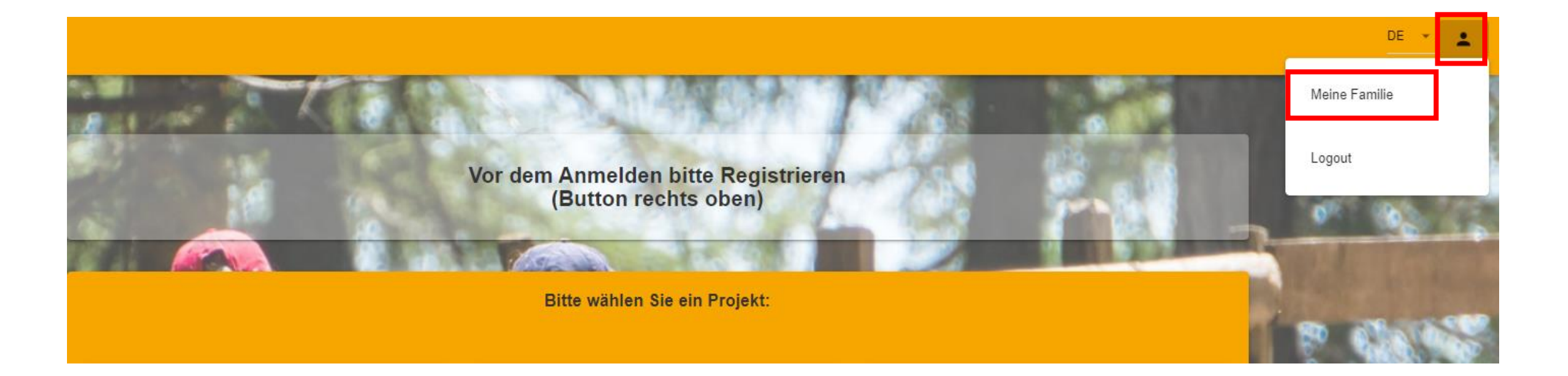

#### 2. Schritt:

- nun können Sie im Elternaccount mit Klick auf das Feld "KIND HINZUFÜGEN", Ihr Kind/ Ihre Kinder hinzufügen und klicken dann auf "SPEICHERN".

- WICHTIG: Sie können sich bereits VOR Anmeldestart registrieren, so haben Sie ihre Zugangsdaten am Anmeldetag bereits. Ebenso können Sie Ihre Kinder vor Anmeldestart registrieren.

| (2) Meine Familie                          |                   |                                                                                                    |                                       |
|--------------------------------------------|-------------------|----------------------------------------------------------------------------------------------------|---------------------------------------|
|                                            |                   | Kind Erstellen                                                                                                    |                                       |
|                                            |                   |                                                                                                    |                                       |
|                                            | ALLE PROJEKTE     |                                                                                                    |                                       |
|                                            |                   | Vorname                                                                                                    | Nachname                              |
| Elternaccount - Daten                      |                   |                                                                                                    |                                       |
| Name                                       |                   | Steuernummer                                                                                                    |                                       |
| E-Mail                                     |                   |                                                                                                    |                                       |
| Steuernummer                               |                   | Geschlecht                                                                                                    | Geburtsdatum                          |
|                                            |                   |                                                                                                    |                                       |
|                                            |                   | Sprache -                                                                                                    | Telefon                               |
| 2 Kinder                                   |                   |                                                                                                    |                                       |
|                                            |                   | Infos über Whatsapp                                                                                                    |                                       |
| Name Geburtstag Steuernummer Telefonnummer |                   |                                                                                                    |                                       |
|                                            | ✓ BEARBEITEN      |                                                                                                    |                                       |
|                                            |                   | Schulstufe (aktuell besucht)                                                                                                  | · · · · · · · · · · · · · · · · · · · |
|                                            |                   | Die Stufen beziehen sich nicht nur auf staatliche Einrichtungen. Diese Information wird nur für die Gruppenzuteilung genutzt. |                                       |
|                                            | + KIND HINZUFÜGEN | ABBRECHEN                                                                                                    | SPEICHERN                             |
|                                            |                   |                                                                                                    |                                       |

### Schritt 3: Wählen Sie "ALLE PROJEKTE" und wählen Sie das gewünschte Sommerprogramm aus.

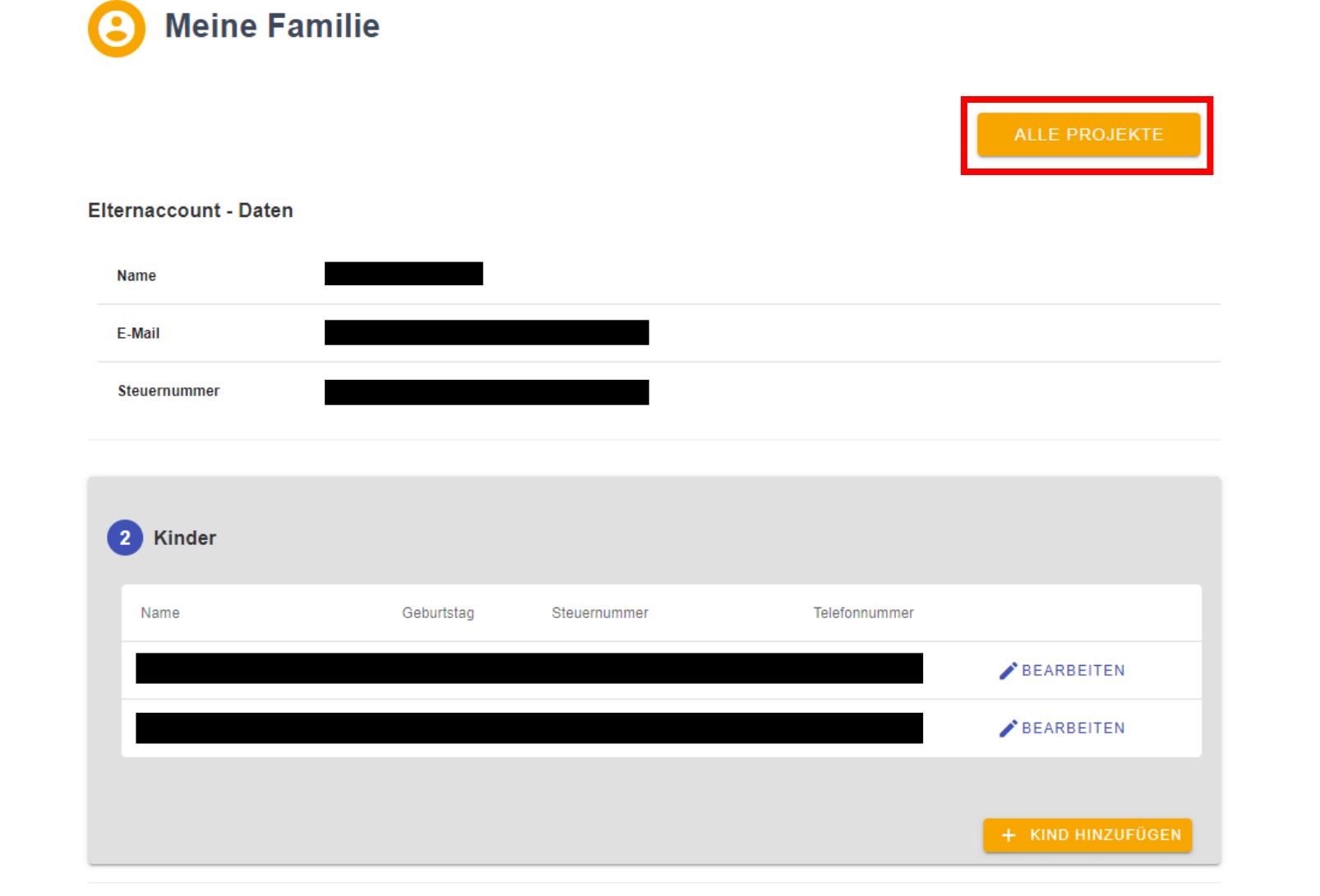

#### Test Kindergarten

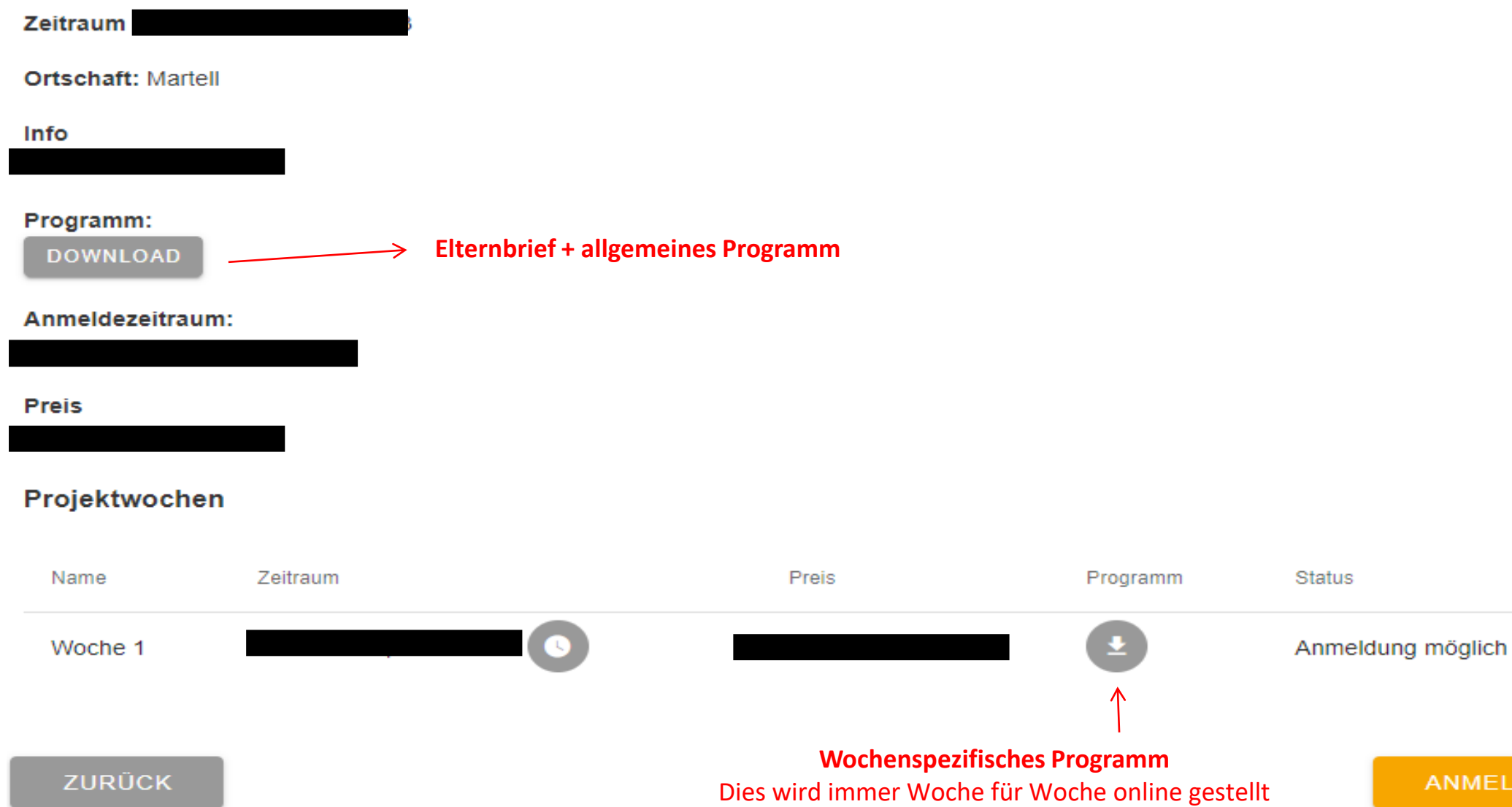

### Schritt 4:

- Klicken Sie rechts unten das Feld "ANMELDEN", klicken Sie auf "KIND HINZUFÜGEN", klicken Sie auf "KIND AUSWÄHLEN".
- Wählen Sie die gewünschten Wochen aus.
- Geben Sie, Notfallnummern, eventuelle Bemerkungen und die Zustimmung für die Privacy an.
- Klicken Sie auf das Feld "ANMELDUNG AUSFÜHREN".
- Nach erfolgreicher Anmeldung erhalten Sie gleich anschließend eine Bestätigungsmail (Spam kontrollieren).